## Lamar CISD 2020-21 Commitment Card

| For information on how to access Skyward Family Access or how to access <u>your</u> guardian username or password, please visit <u>https://www.lcisd.org/students-parents/family-access</u> . |                                                                                                    |                                                                                                    |  |  |
|----------------------------------------------------------------------------------------------------|----------------------------------------------------------------------------------------------------|----------------------------------------------------------------------------------------------------|--|--|
| 1.                                                                                                    | Login to the Skyward Family Access Center<br>and click on the "Online Forms" menu<br>option.<br>Click on the "Fill Out Form" button for the                                                | Family Access         All Students         New Student         Online         Enrollment         Online Forms         Arena         Scheduling         Gradebook                                                                                                    |  |  |
|                                                                                                    | 2020-21 Commitment Form.                                                                                                    | Attendance     during the 2020-2021 school year.       Passa citck the "Note During the schem to complete the<br>instruction for your student of your student<br>Schedule     best on complete the<br>instruction for your student<br>Applete the student will attend on-compute classes.       Fee     Management                                                                                                    |  |  |
| 3.                                                                                                    | Read the summary information of the<br>"Lamar CISD 2020-21 Commitment Form"<br>and click the "Next" button on the right<br>side of the screen.                                             | 2020-21 Commitment Form         Leman CISD 2020-21 Commitment Form         Lamar CISD 2020-21 Commitment Form         Lamar CISD 2020-21 Commitment Form         Please cick Net Note no mits screen to complete the 2020-2021 school year.         Please cick Net Note no mits screen to complete the 2020-21 Commitment Form to select On-Campus or Virtual instruction for your student by August 9, it will be automatically assumed to be not campus accesses.         If the District does not necker a commitment form for your student by August 9, it will be automatically assumed 3         Meet         Cose and Freish Later                                                                                                    |  |  |
| 4.                                                                                                    | Read through the information regarding<br>start of school options for the 2020-21<br>school year at the top of the form. Click on<br>any of the links to access additional<br>information. | Print Lamar CISD – 2020-21 Student Commitment Form<br>Lamar CISD - Formulario de Compromiso Estudiantil 2020-2021 Lamar CISD will offer both on-campus and virtual instruction during the 2020-2021 school year.<br>Based upon directives from the State, it is important to know that the responsibilities,<br>requirements and expectations of our students, parents, and teachers are much different than<br>they were during the previous school year. You can find more detailed information on the<br>differences between on-campus and virtual instruction by clicking the following links: Lamar CISD ofrecerá instrucción tanto en el campus escolar como virtual durante el año<br>escolar 2020-2021. Según las directivas del estado, es importante saber que las<br>responsabilidades, los requisitos y las expectativas de nestros estudiantes, padres y<br>maestros son muy diferentes de lo que fueron durante el año escolar anterior. Puede encontrar<br>información más detallada sobre las diferencias entre la enseñanza en el campus y la virtual<br>haciendo clic en los siguientes enlaces: <ul> <li>On-Campus Instruction // Instrucción en el campus</li> <li>Virtual Instruction // Instrucción enemental</li> <li>Secondary Education // Educación Secundaria</li> <li>Special Education // Educación especial</li> <li>Career &amp; Technical Education I (Educación profesional y técnica</li> <li>Social &amp; Emotional Support // Apoyo social y emocional</li> </ul> After reviewing the information above, please complete the following form committing your<br>student to on-campus or virtual instruction to start the 2020-21 school year. If the District does<br>not receive a commitment form for your student by August 9, it will be automatically assumed<br>that the student will attend on-campus custases. Después de revisar la información anterior, complete el siguiente formulario comprometiendo a<br>su estudiante con la instrucción en el campus o virtual para comenzar el año escolar 2020-21.<br>Si el Distrito no recibe un formulario de compromiso para su estudiante antes de |  |  |

| 5.  | Answer ON-CAMPUS/VIRTUAL for the type          |                                                                                                    |
|-----|------------------------------------------------|----------------------------------------------------------------------------------------------------|
|     | of instruction you choose for your student.    | Student Information // Información del estudiante:                                                                                                    |
|     |                                                | Student Name // Nombre del estudiante:<br>Student ID# // Numero se Identificación del Estudiante:                                                                                               |
| 6.  | Answer YES/NO if your student would            |                                                                                                    |
|     | need a smart technology device to              | Instructional Type (On-Campus or Virtual) // Tipo de instrucción (en el campus o virtual):<br>What type of instruction do you select for your student for the start of the 2020-21 school year? |
|     | participate in virtual instruction this school | II ¿Qué tipo de instrucción elegir para su estudiante para el comienzo del año escolar 2020-<br>21?                                                                                             |
|     | year.                                          | ON-CAMPUS V 5                                                                                                    |
| 7.  | Answer YES/NO if your student would            | Technology Need // Necesidad tecnológica:<br>Will your student need a smart device if they participate in virtual instruction this school year?                                                 |
|     | need an internet hotspot to participate in     | // ¿Necesitará su estudiante un dispositivo inteligente si participa en la instrucción virtual este<br>año escolaria.                                                                           |
|     | virtual instruction this school year.          | YES V 6                                                                                                    |
| 8.  | Answer YES/NO if your student will be          | Internet Access Need // Necesidad de acceso a Internet.<br>Will your student need an internet hot spot device if they participate in virtual instruction this                                   |
|     | using Lamar CISD provided bus                  | school year? // ¿Necesitará su estudiante un dispositivo de acceso directo a Internet si<br>participa anda instrucción virtual este año escolar?                                                |
|     | transportation.                                | YES V 7                                                                                                    |
| 9   | Click the "Complete Step 1 and Move to         | Transportation Need // Necesidad de transporte:<br>Will your student be using Lamar CISD provided bus transportation if they participate in on-                                                 |
| 5.  | Step 2" button at the bottom of the page       | campus instruction? // ¿Utilizará su estudiante el transporte en autobús provisto por Lamar<br>CISD si padicipa en la instrucción en el campus?                                                 |
|     | step 2 button at the bottom of the page.       | <u>№ √ 8</u>                                                                                                    |
|     | If you cannot see this button try              | Complete Step 1 and move to Step 2                                                                                                    |
|     | maximizing your Internet browser window        |                                                                                                    |
| 10  | Click the "Submit 2020 21 Commitment           | 2020-24 Commitment Form                                                                                                    |
| 10. | Click the Submit 2020-21 Committeent           | (LEAMAN J H) Print                                                                                                    |
|     | Form button at the bottom of the Step 2        | Step 2. Complete 2020-21 Commitment Form (Required)<br>By completing 2020-21 Commitment Form, you are confirming that the Steps below have been finished.                                       |
|     | screen.                                        | Are you sure you want to complete 2020-21 Commitment Form for ?                                                                                                    |
|     |                                                | Step 1) 2020-21 Commitment Form Steps<br>Step 1) 2020-21 Commitment Form Completed 07/14/2020 4:55pm                                                                                            |
|     |                                                | Guardian Name: Guardian Address:                                                                                                    |
|     |                                                | Submit 2020-21 Commitment                                                                                                    |
|     |                                                |                                                                                                    |
| 11. | You will see a verification message that       |                                                                                                    |
|     | you have successfully completed the 2020-      |                                                                                                    |
|     | 21 Commitment Form for your student.           | RYLAND (LEAMAN J H)                                                                                                    |
|     |                                                | 2020-21 Commitment Form was successfully completed and submitted to the district for RYLAND on Tue Jul 14, 2020 4.56pm by CHAD JONES.<br>Go back to review completed steps                      |
|     | This process must be completed for each        | Mark 2020-21 Commitment Form as not completed and make changes                                                                                                    |
|     | student that will attend Lamar CISD for the    |                                                                                                    |
|     | 2020-21 school year.                           |                                                                                                    |
|     | t will be automatically accured that your ctu  | ident will attend an compute classes if a response is not                                                                                                    |
|     | t will be automatically assumed that your stud | ident will attend on-campus classes II a response IS not                                                                                                    |
|     | received by August 9. If you need to change yo | our response before August 9, follow the steps below.                                                                                                    |
| 12. | Login to the Skyward Family Access Center      | Home 12 2020 Summer School Computer Distributio                                                                                                    |
|     | and click on the "Online Forms" menu           | Online<br>Enrollment Good Morning,                                                                                                    |
|     | option.                                        | Online Forms                                                                                                    |
|     |                                                | Arena<br>Scheduling                                                                                                    |
| 13. | Click on the "Fill Out Form" button for the    | Gradebook Lamar CIS wild fire hotor-campus and view instruction during the 2020-2021 school year.                                                                                               |
|     | 2020-21 Commitment Form.                       | Attendance Please click the "Next" button on this creen to complete the 2020-21 Commitment Form to any ton-Campus or Virtual Institution for your student 1420                                  |
|     |                                                | Schedule If the District does not receive avoinmitment form for your<br>student by August 81, with be automatically assumed that the                                                            |
|     |                                                | Fee Student will attend on-campus classes.<br>Management Completed, 0714/2020 5.28pm                                                                                                    |
|     |                                                |                                                                                                    |

| 14. Click on the "Mark as not completed and<br>make changes" button in the top right<br>corner of the form summary page.        | Mark as not completed and make changes       14         the 2020-2021 school year.       1         21 Commitment Form to select On-Campus or by August 9, it will be automatically assumed       1         2. Complete 2020-21 Commitment Form form       2         2. Complete 2020-21 Commitment Form       1         3. Complete 2020-21 Commitment Form       1         4. Complete 2020-21 Commitment Form       1         5. Complete 2020-21 Commitment       1         6. Complete 2020-21 Commitment       1         6. Complete 2020-21 Commitment |
|----------------------------------------------------------------------------------------------------|----------------------------------------------------------------------------------------------------|
| 15. Click on the step 1 button, "1. 2020-21<br>Commitment Form" in the right side<br>menu.                                      | Lamar CISD 2020-21<br>Commitment Form         mpus or<br>sumed         1.2020-21 Commitment Form         Complete 2020-21 Commitment         Form         15                                                                                                    |
| <ul><li>16. Click the "Edit Step 1" button at the bottom of the page.</li><li>Complete steps 5 – 11 again to resubmit</li></ul> | Internet Access Need // Necesidad de acceso a Internet           Will your student need an internet hot spot device if they participate in virtual instruction this school year? // ¿Necesitará su estudiante un dispositivo de acceso directo a Internet si participat en la instrucción virtual este año escolar?           YES ✓           YES ✓           Will your student Need // Necesidad de transporte:           Will your student be using Lamar CISD provided bus transportation if they participate in on-campus instruction? // ¿Utilizará su estudiante el transporte en autobús provisto ped amar                                                                                                    |
| your 2020-21 Commitment Form.                                                                                                   | CISD si participa en la instrucción en el campus?                                                                                                    |